# Stroomschema's maken op papier

|      | band |
|------|------|
|      |      |
| 950B |      |
|      |      |

Een programma direct maken in *Scratch*, gaat vaak wel goed als het een klein programma is. Als het programma groter en moeilijker is, is het lastig om goed te zien welk commando waar moet komen. Je maakt dan sneller fouten. Het is ook moeilijker om het programma dan netjes te maken. Een geordend programma werkt sneller en beter dan een programma dat rommelig is. Zo netjes mogelijk programmeren wordt *gestructureerd programmeren* genoemd. Een structuur is een ander woord voor hoe iets in elkaar zit.

Om je een handje te helpen bij het maken van een goed programma, gebruik je een *stroomschema*. Een stroomschema is een soort tekening. De tekening bestaat uit verschillende vakjes die met pijltjes met elkaar verbonden zijn. In de vakjes staan de commando's die een programma moet uitvoeren.

Met een stroomschema maak je eerst een oefenversie van een programma op papier, op de computer in een tekstverwerkingsprogramma, zoals *Word*, of een tekenprogramma zoals *Paint*. Omdat alles in losse vakjes staat, is duidelijk te zien hoe het programma werkt. Het stroomschema gebruik je daarna om stap voor stap je programma in *Scratch* te maken.

In dit aanvullende bestand wordt uitgelegd hoe je een stroomschema op papier maakt.

In dit hoofdstuk leer je:

- een stroomschema maken;
- een stroomschema starten en stoppen;
- pijlen toevoegen;
- een activiteit toevoegen;
- invoer en uitvoer toevoegen;
- een toelichting toevoegen;
- beslissingen toevoegen;
- lussen toevoegen;
- een procedure toevoegen.

## Een stroomschema starten

In dit voorbeeld wordt het stroomschema gemaakt op papier. Het is handig als dit een groot vel papier is, maar anders kan je ook verschillende velletjes aan elkaar plakken. Daarnaast heb je een potlood nodig. Een pen kan ook, maar een potlood is handiger als je iets wilt uitgummen.

#### Pak een vel papier en een potlood

Een programma start altijd met een bepaald commando. Bijvoorbeeld het commando dat zegt dat je op de groene vlag moet klikken. Een stroomschema start

ook altijd met een commando. Daar gebruik je deze *start*-vorm **1** voor. Met de start-vorm maak je duidelijk waar het stroomschema, en dus het programma, precies start.

Je voegt deze vorm toe aan je vel papier. Het is slim om dat tussen de kantlijn links en het midden van het document te doen. Je houdt dan genoeg ruimte links en rechts over voor de rest van het stroomschema. De meeste ruimte moet je rechts houden:

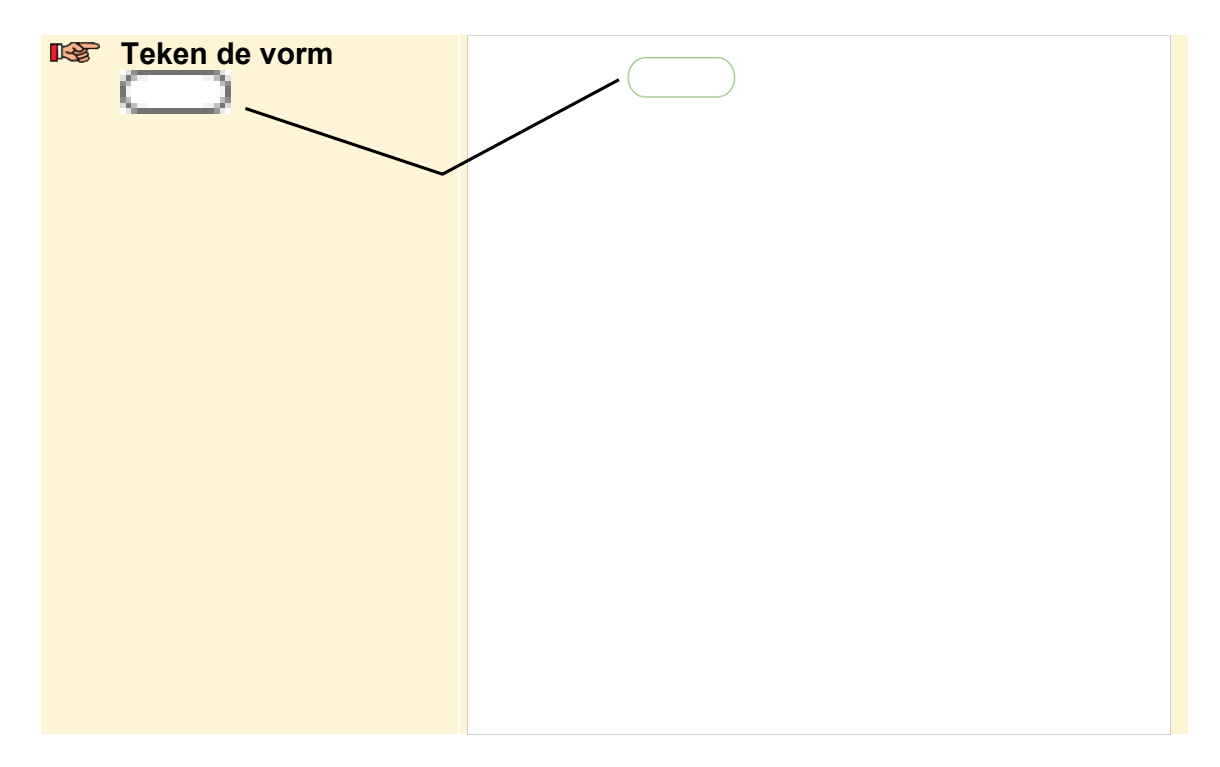

Je gaat ook nog een tekst in de vorm zetten. Daarmee vertel je wat er gebeurt in je programma. Je mag zelf de tekst verzinnen, als hij maar duidelijk genoeg is. In de start-vorm zet je meestal de tekst *Start*.

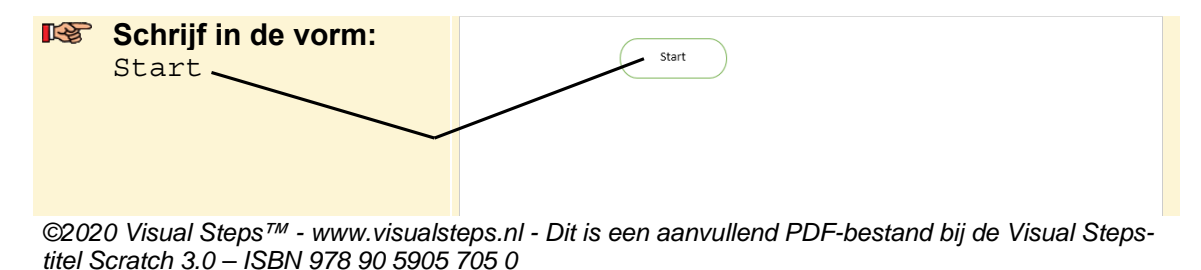

## Een pijl toevoegen

Voordat je een volgende vorm in je stroomschema zet, teken je een pijl. Die pijl laat zien in welke volgorde het programma wordt uitgevoerd. Gewoonlijk is dat van boven naar beneden. Onder de pijl zet je dan straks de volgende vorm. Je zet een pijl altijd in het midden van een vorm:

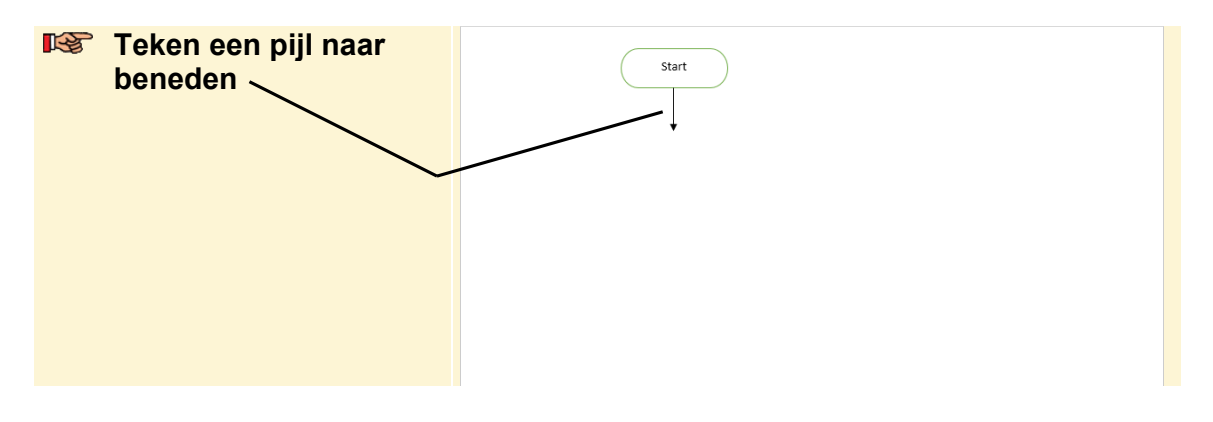

## Een activiteit toevoegen

Als het begin van het stroomschema klaar is, voeg je de rest van het programma

toe. Gewone commando's, zoals vorm . voeg je toe met een *activiteit-*

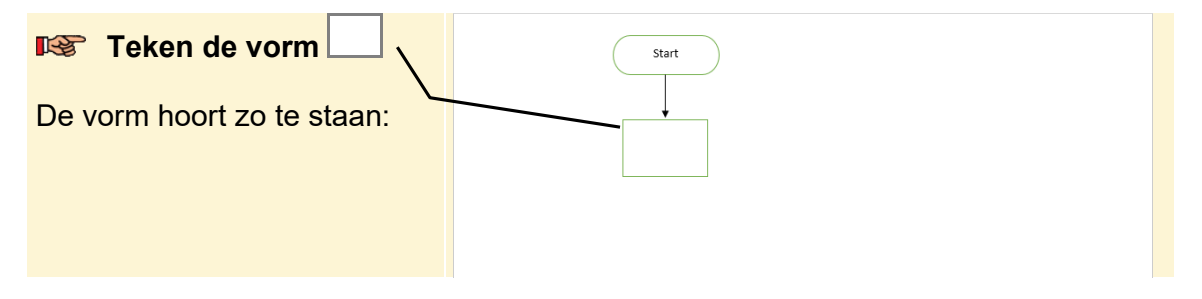

Je zet nu nog een tekst in de activiteit-vorm. Dit is het commando dat in het

programma uitgevoerd wordt, bijvoorbeeld <u>ga naar x 0 y: 0</u>. Je hoeft niet precies de tekst van een commando in *Scratch* over te schrijven. Het gaat erom dat het duidelijk is wat er in het programma gebeurt:

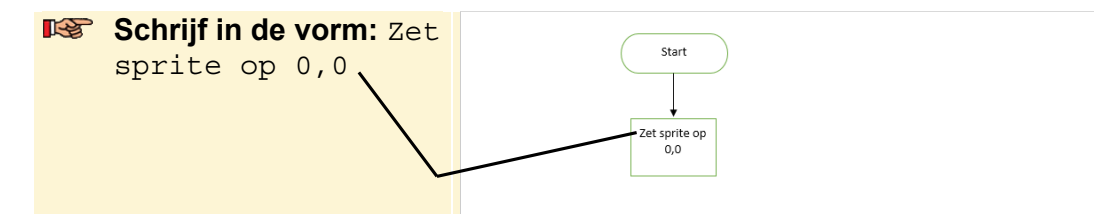

Je hebt een activiteit-vorm gemaakt.

Je kunt nog meer activiteit-vormen onder elkaar zetten in je stroomschema. Je voegt

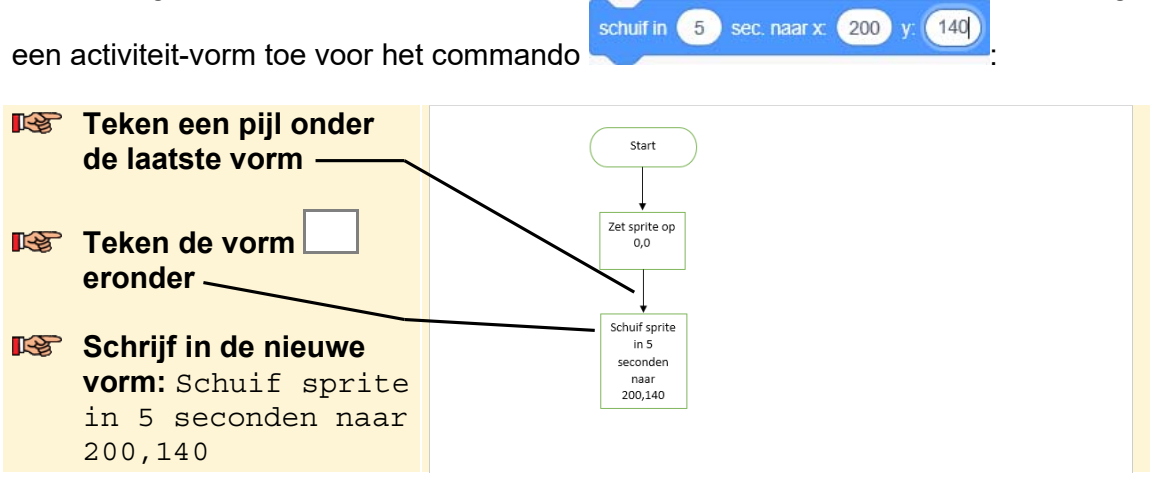

Op dezelfde manier maak je een heel stroomschema voor een eenvoudig programmadeel. Als je dat zou doen voor het programmadeel in *paragraaf 1.10 Een programma initialiseren* van het boek, ziet dat er zo uit:

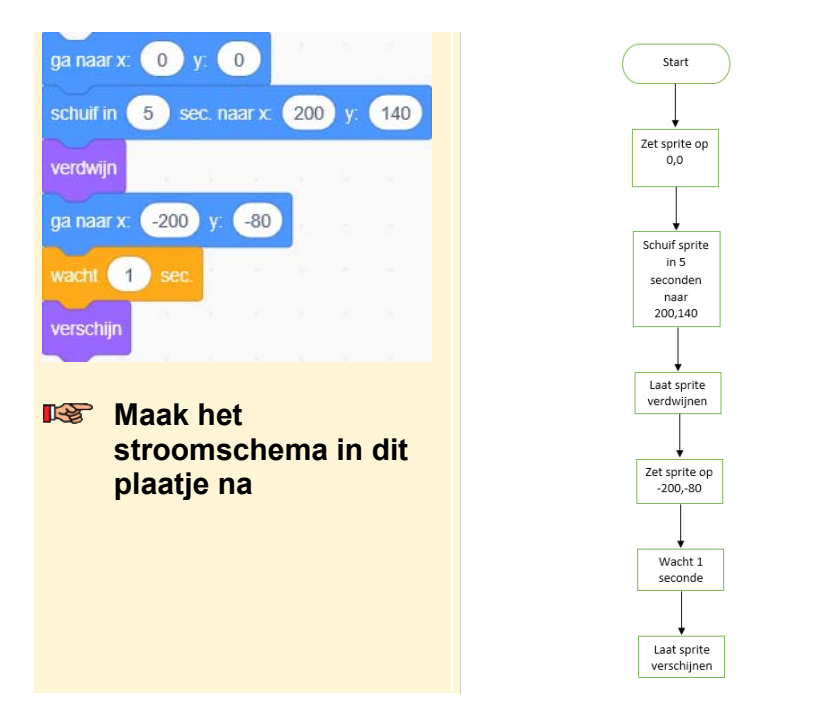

# Uitvoer toevoegen

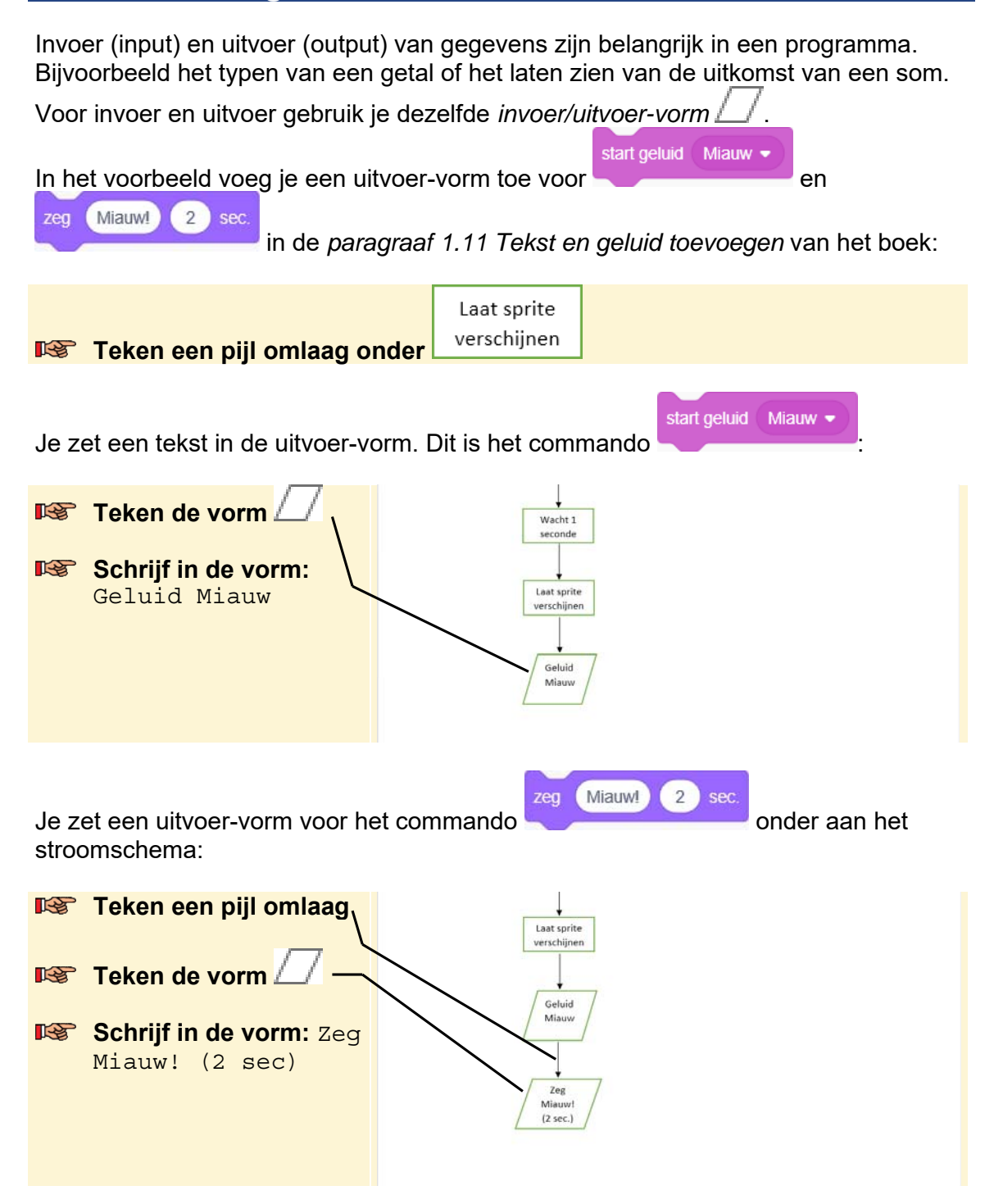

## Het einde toevoegen

Net zoals je laat zien waar het programma start, laat je ook zien waar het programma stopt. Daar gebruik je de *einde-vorm* voor:

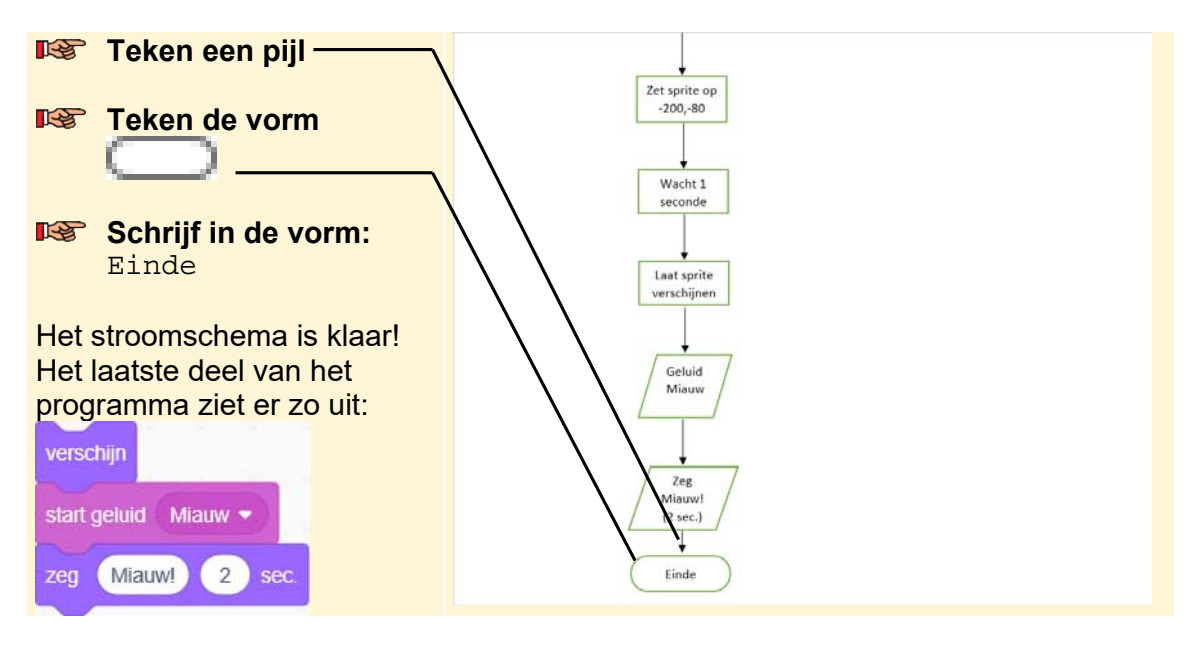

Je kunt het stroomschema nu gebruiken om je programma mee te maken.

| 💡 Тір                                                                          |  |  |  |
|--------------------------------------------------------------------------------|--|--|--|
| Een programma ergens anders stoppen                                            |  |  |  |
| Je hoeft een programma niet altijd onderaan te stoppen. Je kunt het ook op een |  |  |  |
| andere plek stoppen met stop alle in <i>Scratch</i> . Je zet dan op die        |  |  |  |
| plek in het stroomschema.                                                      |  |  |  |

## Een toelichting toevoegen

Je maakt nog een ander stroomschema. Daarvoor kan je bijvoorbeeld op de achterkant van het papier verdergaan of je pakt een nieuw vel papier.

Soms is het handig om wat extra informatie bij een vorm in een stroomschema te zetten. Bijvoorbeeld omdat de tekst niet helemaal in de vorm past of omdat de tekst niet duidelijk genoeg is. Die extra informatie zet je in een *toelichting*. Daarvoor gebruik je de vorm

|                                              | Start        |                         |
|----------------------------------------------|--------------|-------------------------|
| In dit voorbeeld maak je een toelichting bij |              | . Daarin zet je dat het |
| programma start door op de groene vlag       | te klikken m | et het commando         |

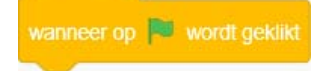

©2020 Visual Steps™ - www.visualsteps.nl - Dit is een aanvullend PDF-bestand bij de Visual Stepstitel Scratch 3.0 – ISBN 978 90 5905 705 0

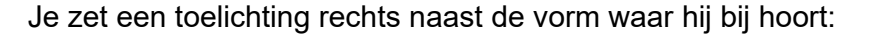

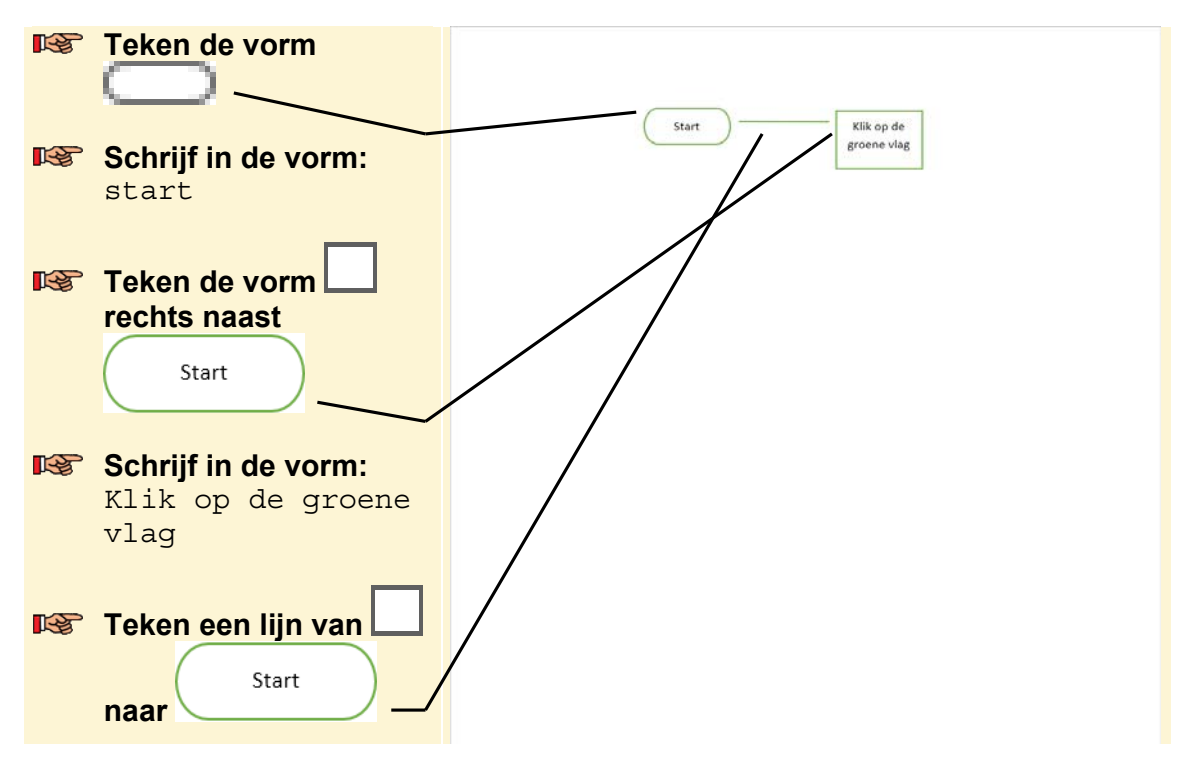

De toelichting is klaar.

## Invoer toevoegen

| Voor het invoeren van gegevens, gebruik je dez             | elfde | vorm als voor uitv     | <u>oer: </u> | . In |
|------------------------------------------------------------|-------|------------------------|--------------|------|
|                                                            | vraag | Wat is de temperatuur? | ) en wacht   |      |
| het voorbeeld voeg je een invoer-vorm toe voor             |       |                        |              |      |
| paragraaf 3.1 Werken met het als/dan-commando in het boek: |       |                        |              |      |

| R.            | Teken een pijl omlaag<br>Start     | Start Klik op de         |
|---------------|------------------------------------|--------------------------|
|               | Teken de vorm                      | groene vlag<br>Wat is de |
| ~\$           | onder de pijl onder                | temperatuur?             |
|               | Start                              |                          |
| Je ze<br>vorm | et een tekst in de invoer-<br>n:   |                          |
|               | <b>Typ:</b> Wat is de temperatuur? |                          |

©2020 Visual Steps™ - www.visualsteps.nl - Dit is een aanvullend PDF-bestand bij de Visual Stepstitel Scratch 3.0 – ISBN 978 90 5905 705 0

## Een beslissingscommando toevoegen

Vaak gebruik je in een programma beslissingscommando's of als/dan-commando's. Om die in je stroomschema te zetten, gebruik je de *beslissing-vorm* .

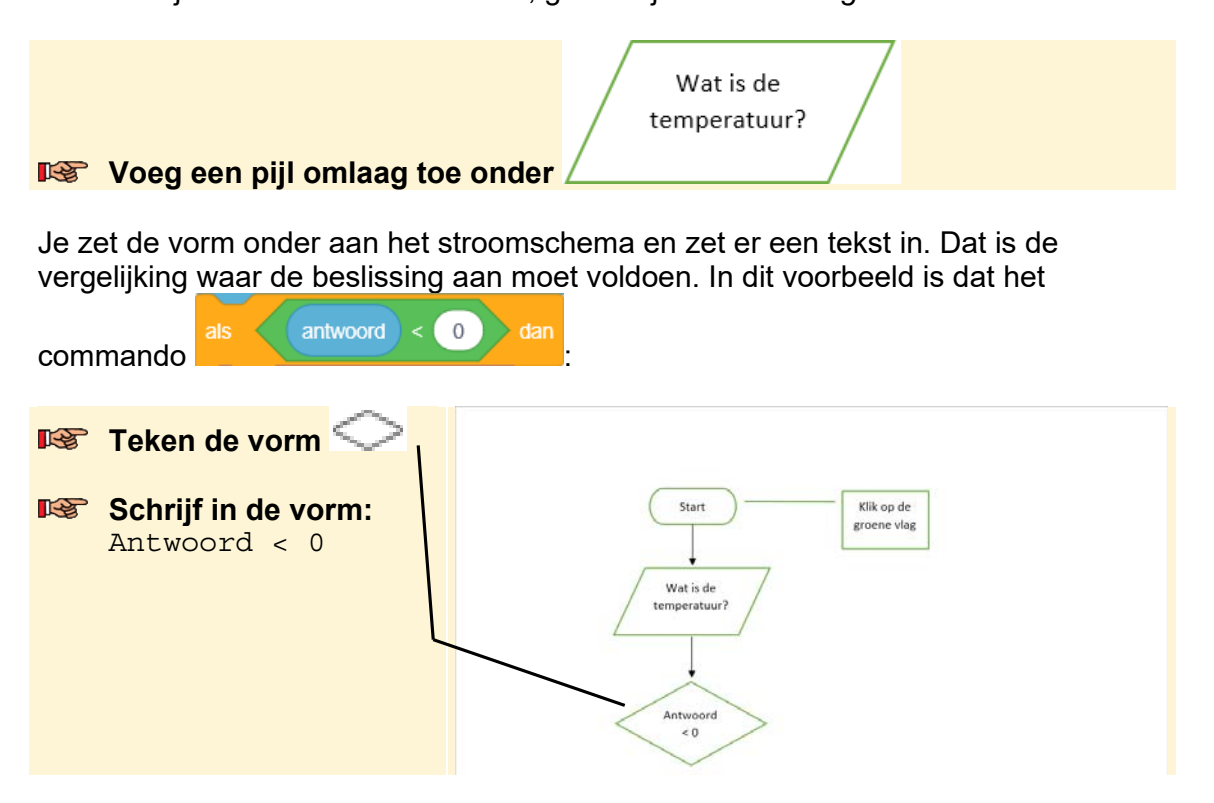

Tot nu toe voegde je bij een vorm een pijl toe. Bij een beslissing-vorm voeg je twee pijlen toe. Een voor als de vergelijking klopt. Die loopt recht naar beneden:

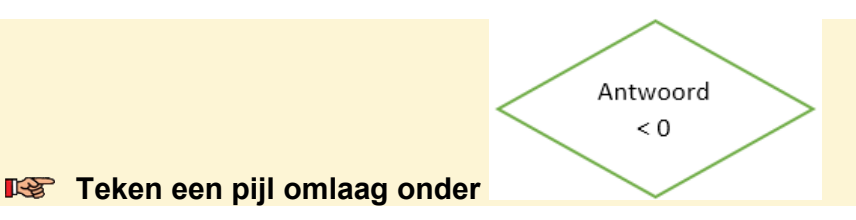

Hieronder zet je de commando's die worden uitgevoerd als de vergelijking klopt. In

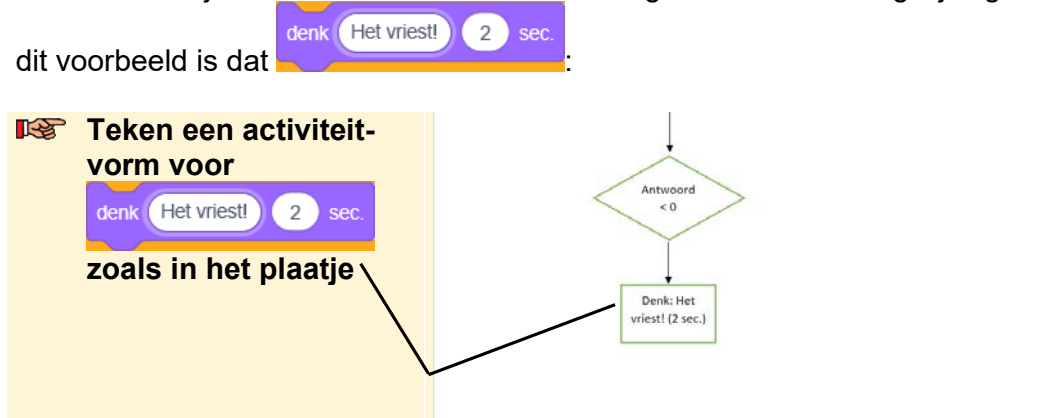

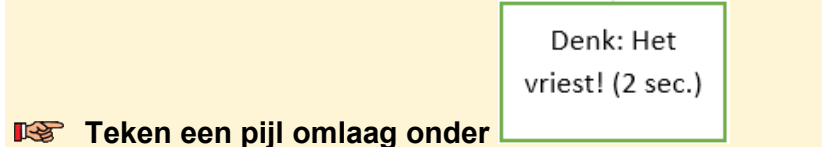

De andere pijl zet je aan de rechterkant van de beslissing-vorm. Deze geeft de route aan als de vergelijking niet klopt. In dit voorbeeld slaat de pijl het commando over. Hiervoor gebruik je een aantal pijlen:

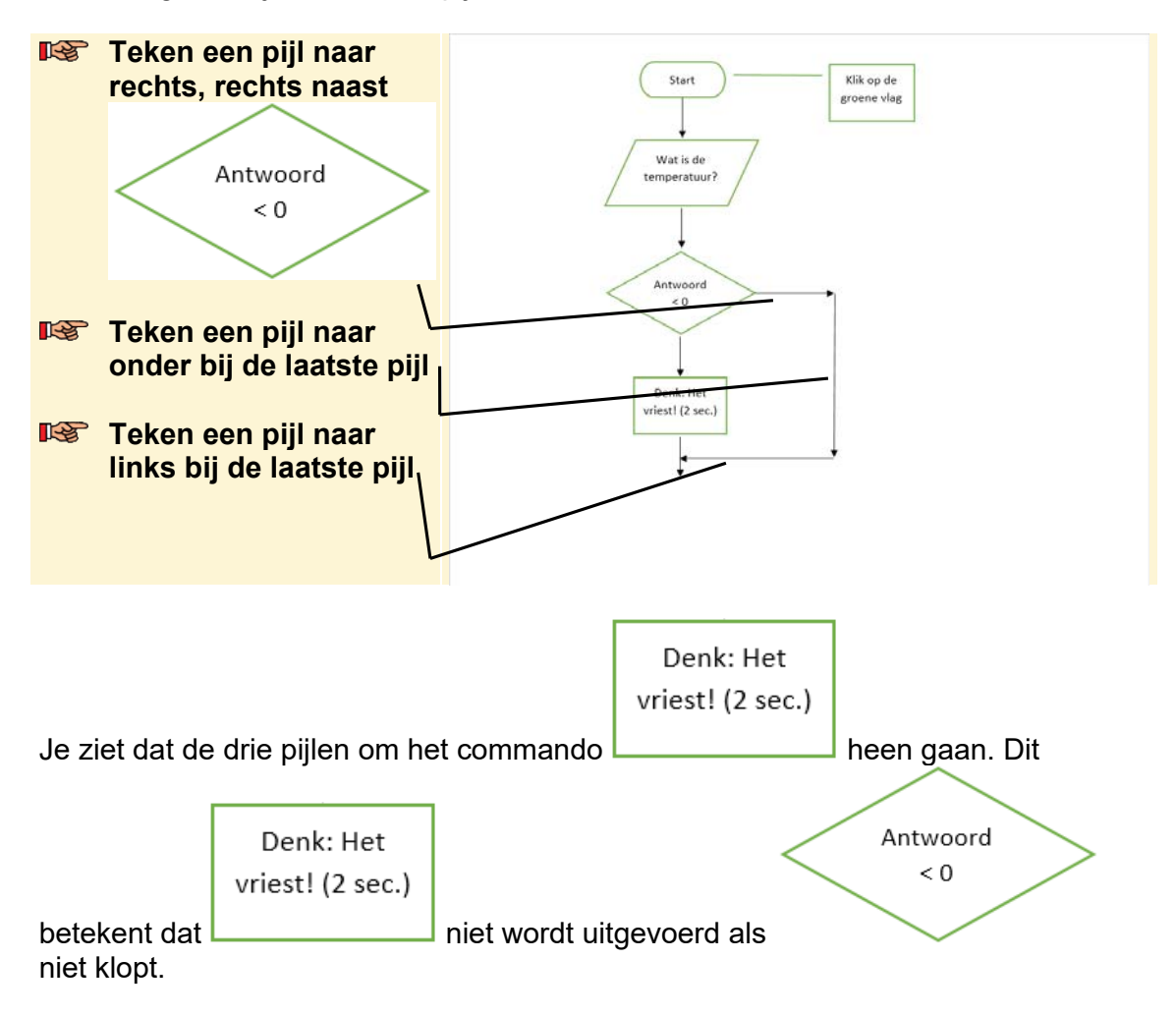

Je geeft nu nog bij de beslissing-vorm aan wanneer de pijl omlaag en wanneer de pijl naar rechts wordt genomen. Daarom zet je bij de route omlaag *Ja* en de route naar rechts *Nee*.

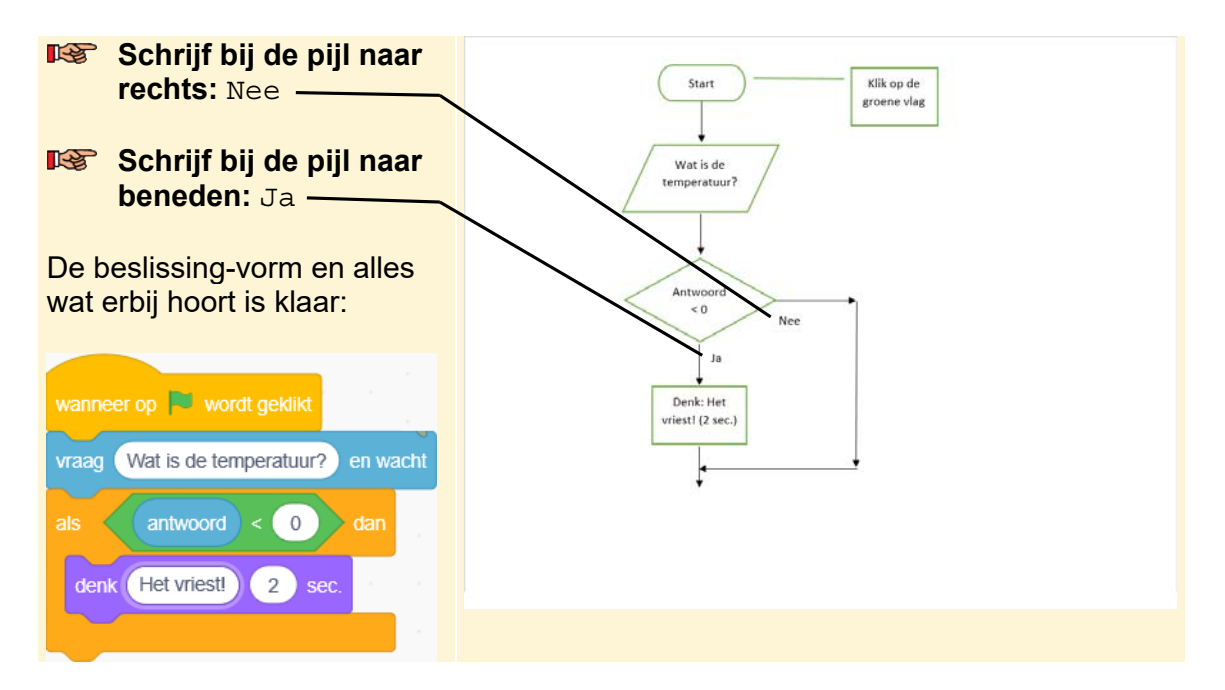

De volgende commando's zet je gewoon onder de laatste pijl.

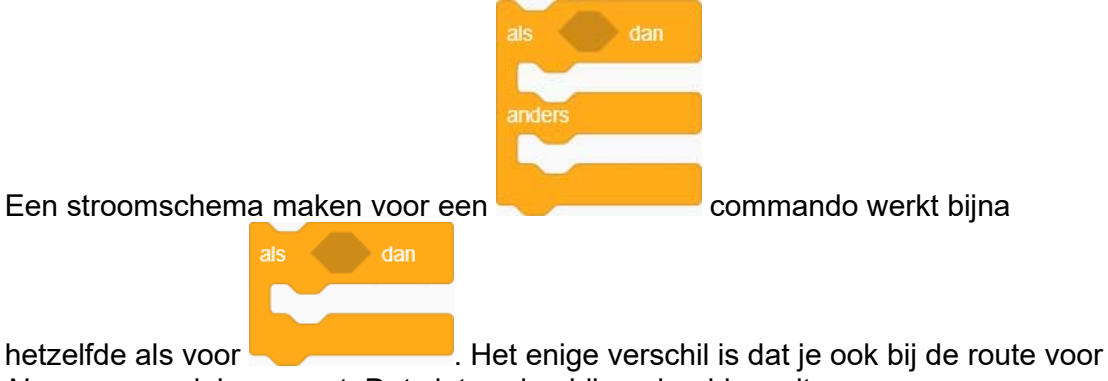

Nee commando's neerzet. Dat ziet er dan bijvoorbeeld zo uit:

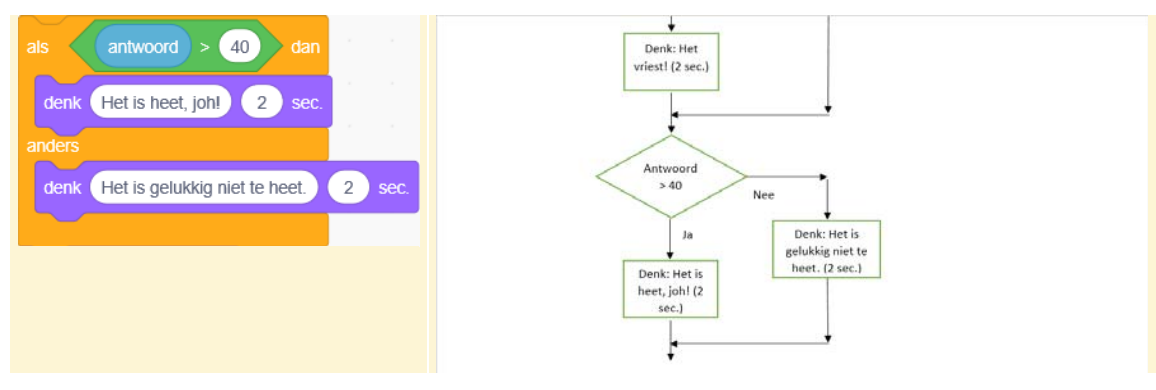

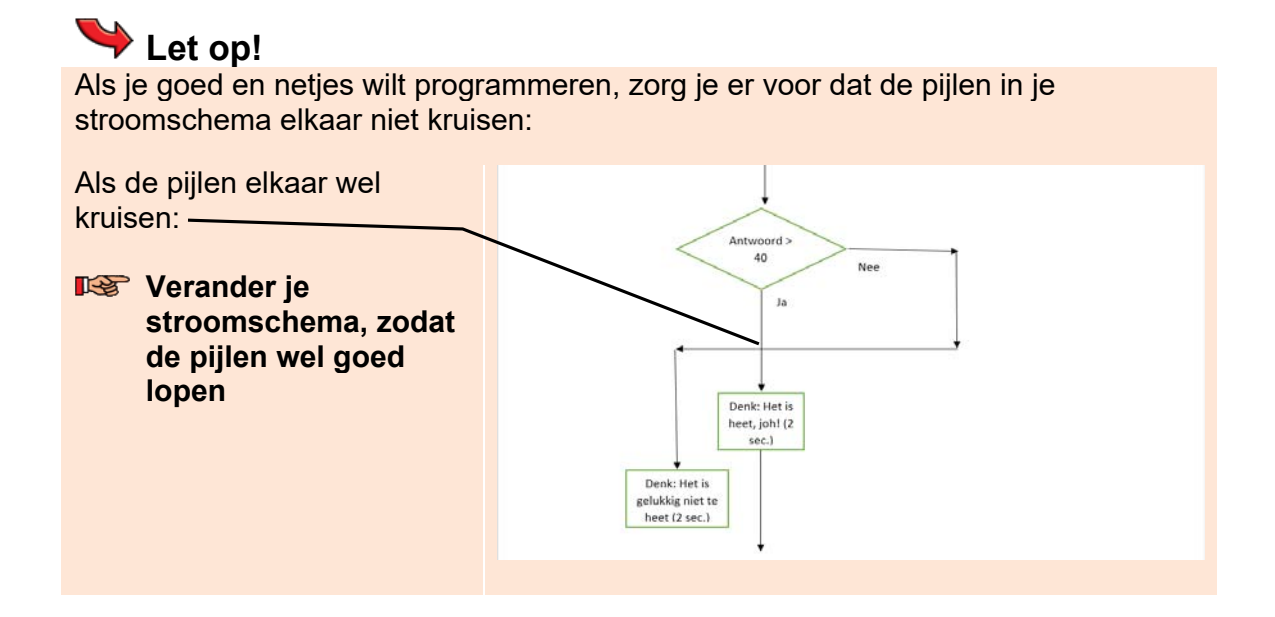

## Een lus toevoegen

Een lus is eigenlijk een beslissing-vorm die ieder keer bij zichzelf terugkomt. Dat gaat net zo lang door totdat de vergelijking klopt. Daarna ga je in het stroomschema verder met het volgende commando. Dat ziet er bijvoorbeeld zo uit in *paragraaf 4.4 De pen gebruiken* in het boek:

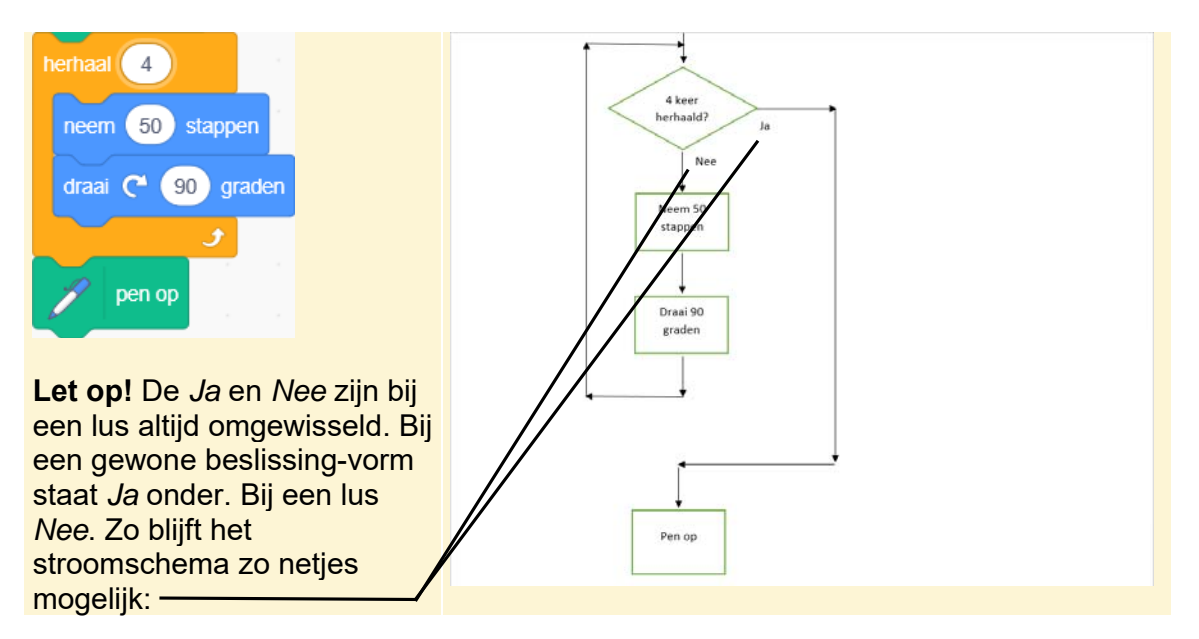

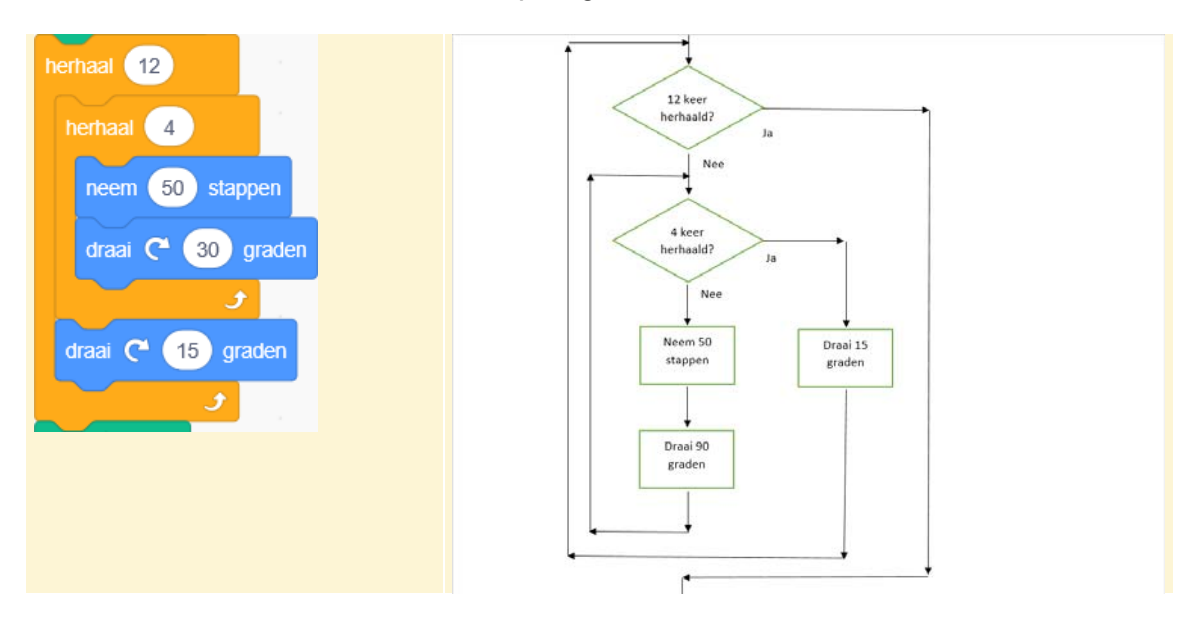

Je kunt ook een lus nesten, zoals in *paragraaf 4.5 Geneste lussen* in het boek:

### Een procedure toevoegen

Je kunt delen van een programma in een procedure zetten. In Scratch start je de

procedure met het commando de *procedure*-vorm . In een stroomschema gebruik je daarvoor de *procedure*-vorm . Je zet bijvoorbeeld het initialisatiedeel van een programma in een procedure:

#### Kijk of je nog ruimte hebt op je papier of pak een nieuw vel papier

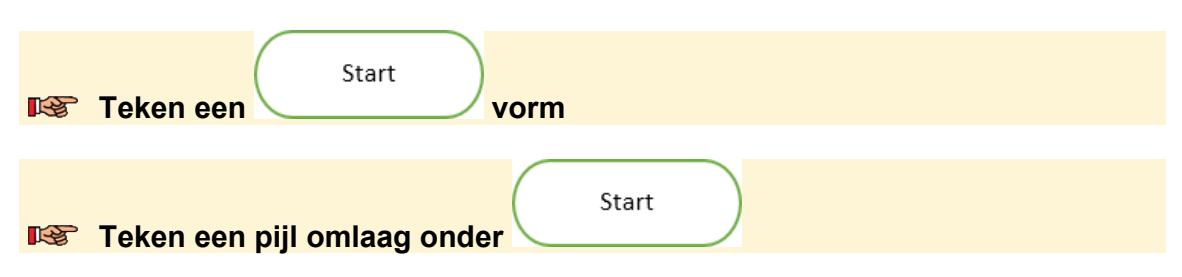

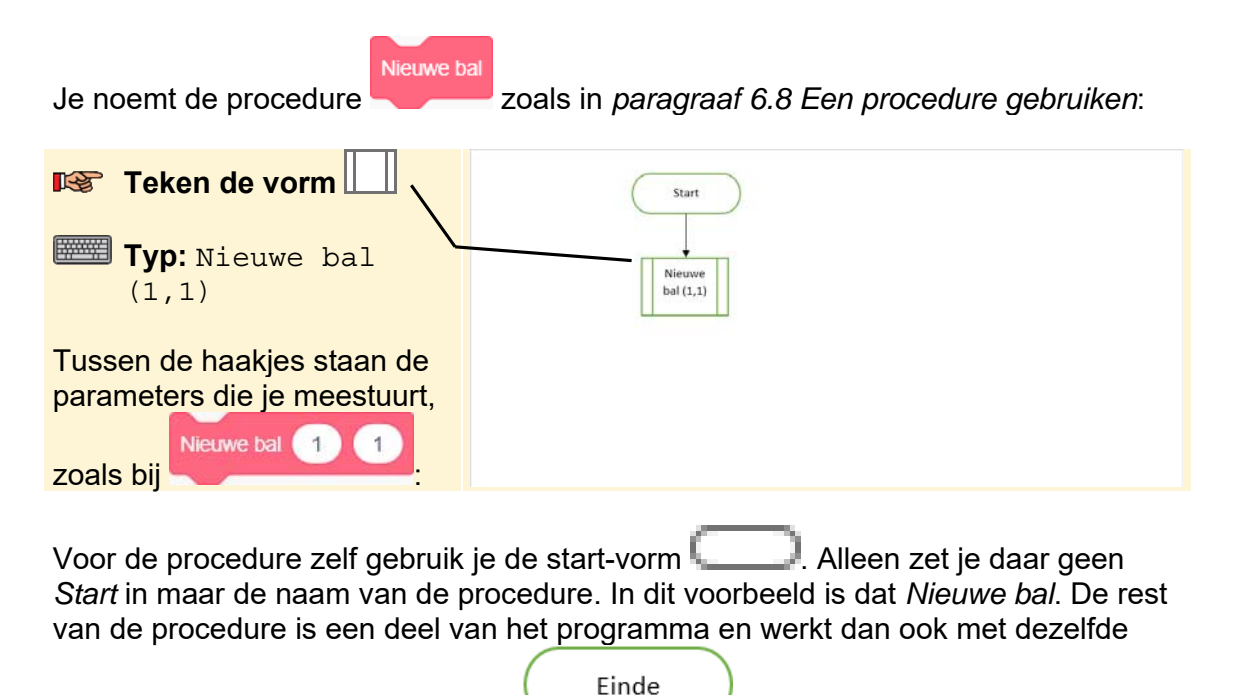

vormen. Het einde geef je aan met \

De procedure zet je op een plek in het document waar nog lege ruimte is. Dat kan naast het programma zijn of op een andere pagina. In het voorbeeld van *paragraaf 6.8 Een procedure gebruiken* in het boek ziet dat er zo uit:

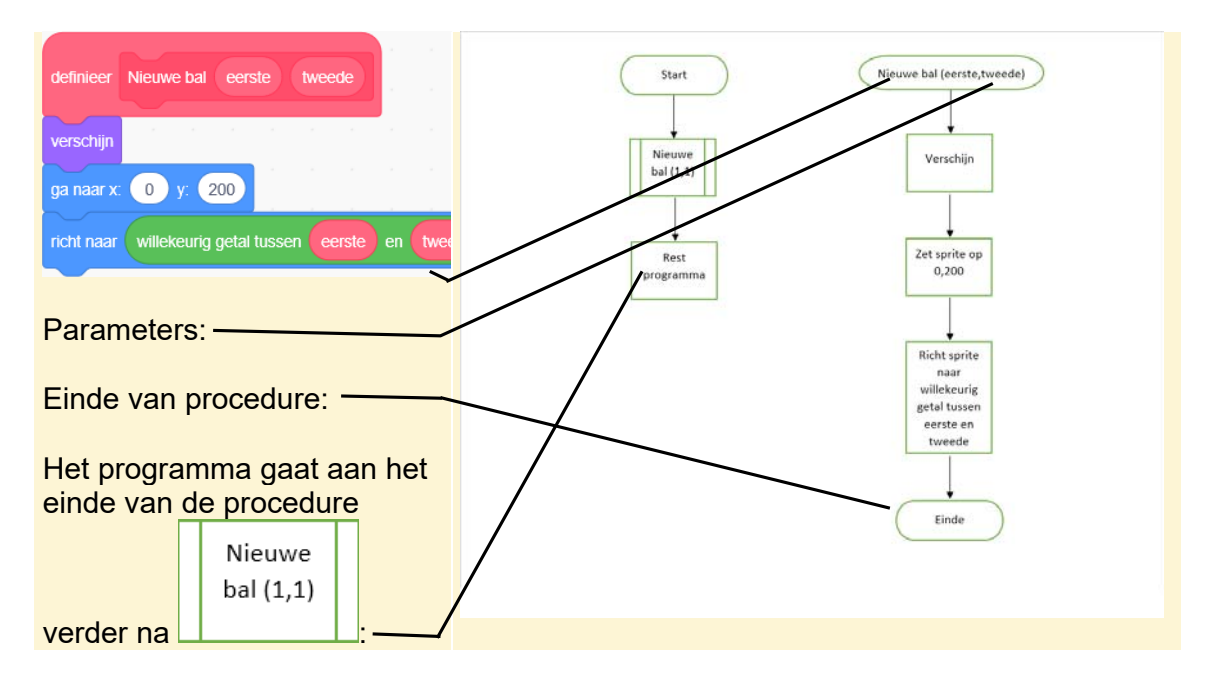

Je hebt in deze handleiding geleerd hoe je stroomschema's maakt. Je kunt nu voortaan eerst een stroomschema maken voordat je echt gaat programmeren in *Scratch*. Veel succes!